## 解除綁定設備操作指南

## 本操作指南適用範圍

- 1. 交銀國際環球證券升級版網頁交易平台
- 2. 交銀國際交易通電腦 PC 版交易軟件
- 3. 交銀國際交易寶手機 APP (iOS 版, Android 版) 交易軟件

## 一. 交銀國際環球證券升級版網頁交易平台(解除瀏覽器綁定)

可通過清除瀏覽器 Cookie 實現解除綁定。需在瀏覽器設定中操作,操作前請關閉網頁版證券交易平台頁面。下面以 IE、Chrome、Firefox、Edge 瀏覽器爲例説明。

## 1.IE 瀏覽器

#### (1) 首先關閉所有交銀國際環球證券升級版網頁交易平台的頁面

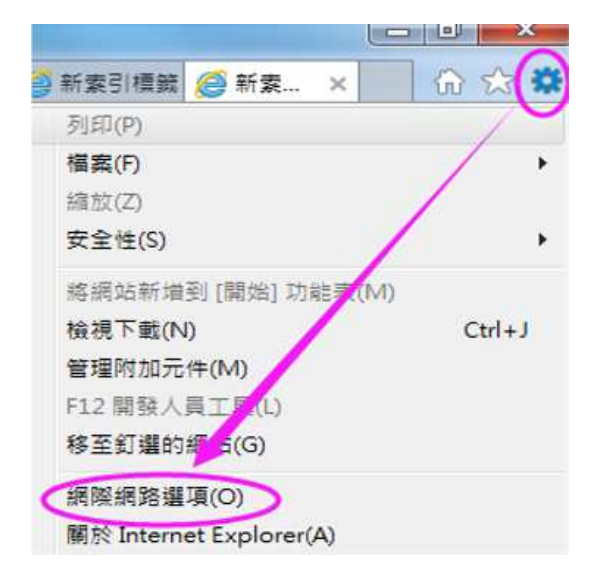

#### (2) 在瀏覽器設置菜單中點擊"網際網路選項"

### (3) 在 IE 選項中的一般頁簽下點擊 "刪除"

| 百              |                       |            |                                  |                |             |          |                        |     |
|----------------|-----------------------|------------|----------------------------------|----------------|-------------|----------|------------------------|-----|
| ~              | 若                     | 要建立首]      | 頁索引標                             | <b>銳,請</b> 分   | 行輸入個        | 別的網址(    | 3)                     |     |
| -              | ht                    | tps://intr | anet.bo                          | comgro         | up.com/     |          |                        | ^   |
|                |                       |            |                                  |                |             |          |                        |     |
|                | 1                     | 使用目前的      | 的網頁(⊆                            | ) 使用           | 預設値回        | 使用第      | f的案引標識                 |     |
| 動              |                       |            |                                  |                |             | 1.45     |                        | _   |
| 0              | 如時顧                   | 示上次工       | 作階段中                             | 的索引机           | ■籖(B)       |          |                        |     |
| () i           | 如時顧                   | 示首頁(H      | D                                |                |             |          |                        |     |
| 引横             | 籖                     |            |                                  |                |             |          | -                      |     |
| 模更             | 以索引机                  | 言統顯示的      | 相百的方                             | र्च •          |             | T        | 索引種籤(                  | D   |
| 覽歷             | 程記錄                   |            |                                  |                |             | <b>.</b> |                        |     |
|                | 暫左檔                   | 、歷程記録      | 康、Coo                            | kie、儲存         | 的密碼及        | 網頁表單     | 資訊・                    |     |
| 刪除             |                       |            | 20 = 7 AF A                      | M              |             |          |                        |     |
| 副除             | 東時副                   | 除瀏昏麻       | ALL コロ 古田   \                    |                |             |          |                        |     |
| 刪除             | 吉克<br>唐東時刪            | 除瀏覽歷       | 住記嫁し                             | 1              |             |          |                        |     |
| 副除             | 吉克時刪                  | 除瀏覽歷       |                                  | (              | 刪除([        | 2)       | 設定( <u>S</u> )         |     |
| 刪除<br>☑ 約<br>觀 | 吉束時刪                  | 除瀏覽歷       |                                  | (              | 刪除([        | 2))      | 設定(S)                  |     |
| 刪除<br>☑ 約<br>觀 | i東時刑<br>5彩(Q)         | 除瀏覽歷       | № 記竦()<br>語言(                    | <b>(</b>       | 刪除([<br>字型) |          | 設定( <u>S</u> )<br>協助工具 | (E) |
| 刪除<br>☑ 約<br>觀 | 吉東時刑<br>吉東時刑<br>色彩(Q) | 除瀏覽歷       | № 記刻()<br>請言(                    | 0              | 刪除([<br>字型) | 2        | 設定(S)<br>協助工具          | Œ   |
| 副除<br>☑ 約<br>觀 | 吉東時刑<br>色彩(Q)<br>部分設立 | 除瀏覽歷       | 程記録()<br>語言(<br><del>究管理員)</del> | し<br>い<br>新管理・ | 刪除([<br>字型) | D        | 設定(S)<br>協助工具          | œ)  |

#### (4) 勾選"Cookie 與網站資料",然後點擊"刪除"

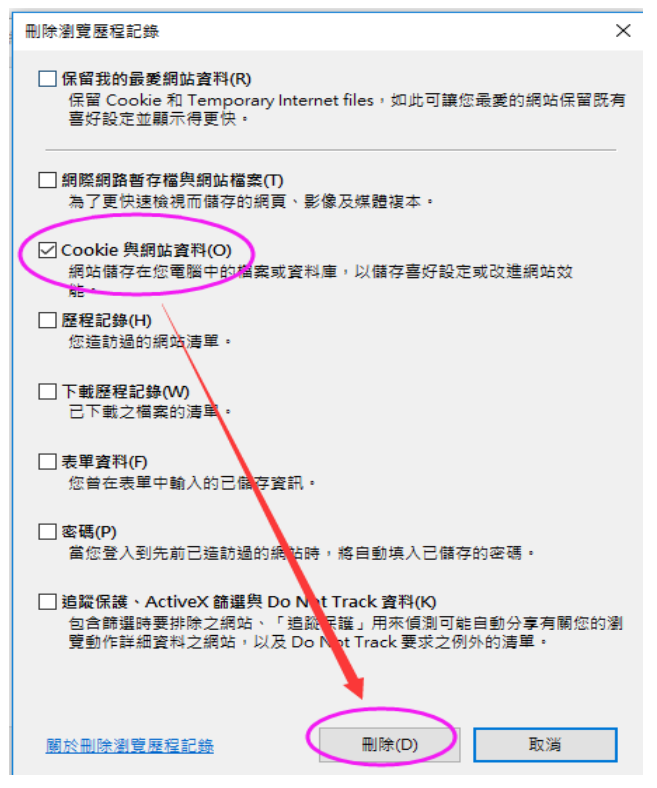

# 2. Chrome 瀏覽器

(1) 首先關閉所有交銀國際環球證券升級版網頁交易平台的頁面

|                                                                                                    | - □ >                                                                           | × |
|----------------------------------------------------------------------------------------------------|---------------------------------------------------------------------------------|---|
|                                                                                                    | \$                                                                              | : |
|                                                                                                    | 新增分頁(T) Ctrl + T<br>新增視窗(N) Ctrl + N<br>新增無復式得容() Ctrl + Shift + N              |   |
| <ul> <li>記錄(H)</li> <li>Ctrl + H</li> <li>□ 最近關閉的分頁</li> <li>③ 歷史記錄</li> <li>Ctrl + Shift + T</li> </ul> | 記錄(H)<br>下載(D) Ctrl + J<br>書籖(B)                                                | + |
| <b>◇</b> 設定                                                                                              | 編放 - 100% + []                                                                  |   |
| 沒有在其他裝置上開啟的分頁                                                                                            | 列印(P)     Ctrl + P       投放(C)     尋找(F)       母找(F)     Ctrl + F       更多工具(L) | • |
| Ŷ                                                                                                    | 編輯 剪下(T) 複製(C) 貼上(P)                                                            |   |
|                                                                                                    | 設(AE(S)<br>説明(E)                                                                | Þ |
| +                                                                                                    | 結束(X)<br>■ 由貴機構管理                                                               |   |

# (2) 按下圖操作進入瀏覽器的歷史記錄

### (3) 點擊"清除瀏覽資料"

| ● 歴史記錄                                           | × +                  |        |
|--------------------------------------------------|----------------------|--------|
| $\leftrightarrow$ $\rightarrow$ C $\odot$ Chrome | e   chrome://history |        |
| 歷史記錄                                             |                      | Q 搜尋記錄 |
| Chrome 歷史記錄                                      |                      |        |
| 在其他裝置上開啟的分頁                                      | -                    |        |
| 清除瀏覽資料                                           | Z                    |        |

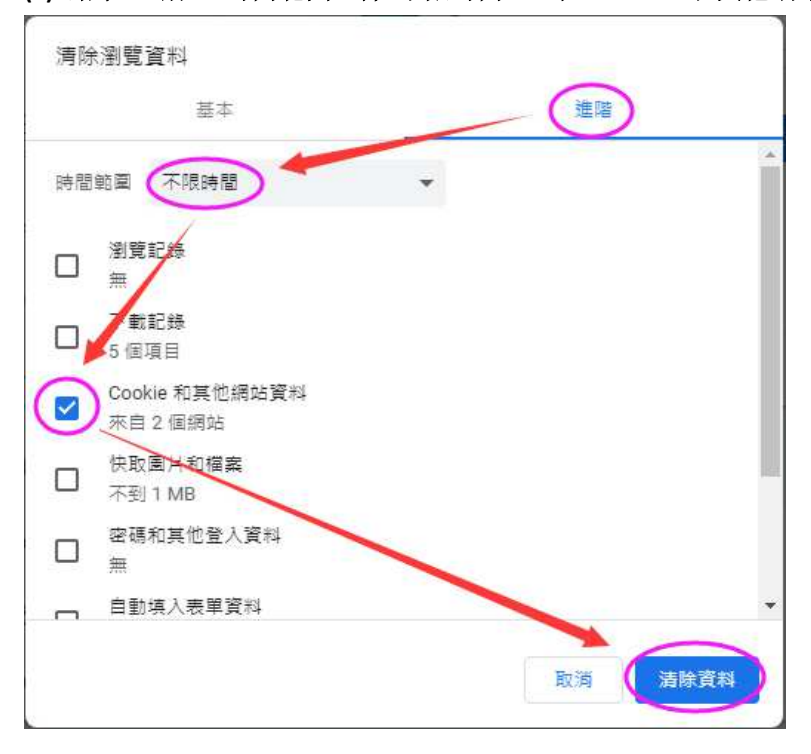

(4) 點擊"進階",時間範圍選擇"不限時間",勾選"Cookie 和其他網站資料",最後點"清除資料"

3. Firefox 瀏覽器

(1) 首先關閉所有交銀國際環球證券升級版網頁交易平台的頁面

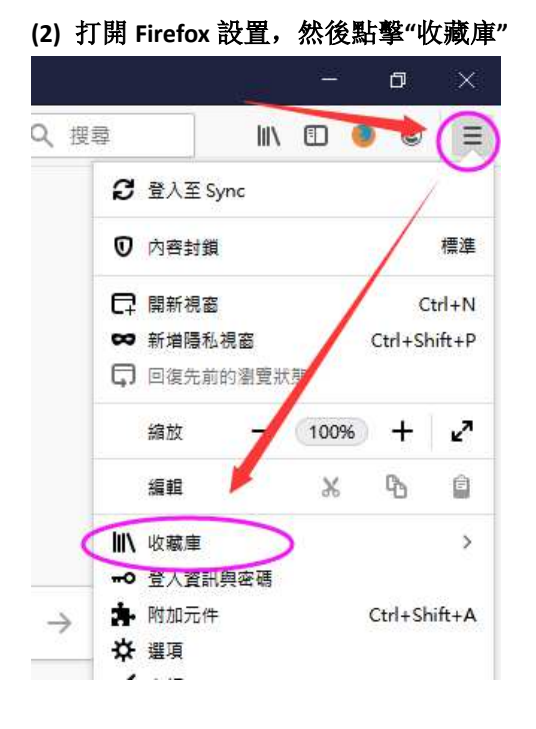

## (3) 點擊"歷史"

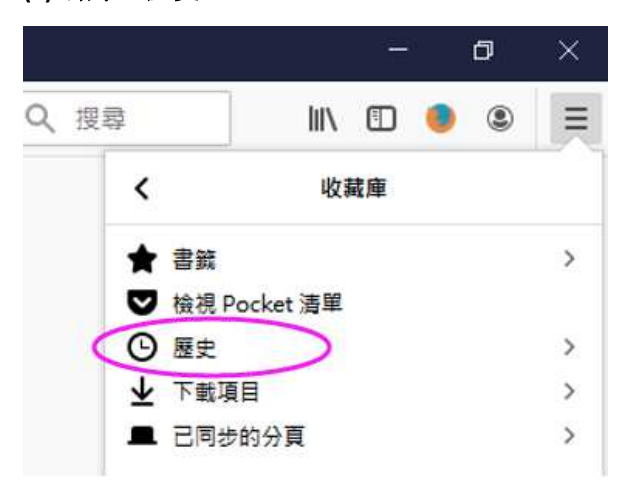

(4) 點擊"清除最近的歷史記錄"

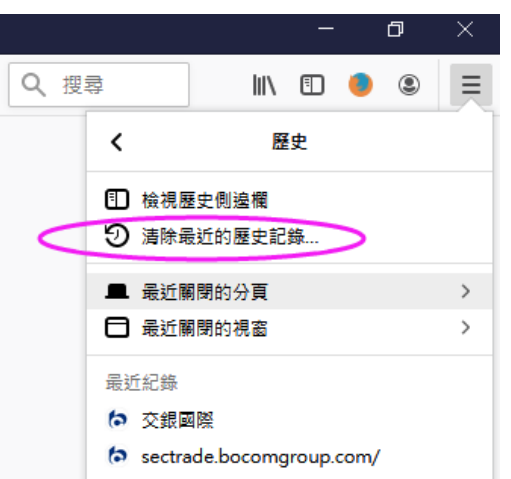

(5) 清除時間範圍選"所有歷史記錄",勾選"Cookie",再點擊"立刻清除"

| 清除所有歷史記錄                         | ×          |
|----------------------------------|------------|
| 清除時間範圍:① 所有歷史記錄                  | ~          |
| 所有選擇的項目將被 <b></b> 清除。<br>此動作無法復原 |            |
| 瀏覽紀錄                             |            |
| □ 瀏覽與下載記錄 (B) ☑ Cookie (Cookie)  | <u>C</u> ) |
| □ 己登入的連線 (L) □ 快取 (A)            |            |
| □ 已存表單及搜尋記錄 (E)                  |            |
| 資料                               |            |
| □ 個別網站設定 (S) □ 建線網站              | 資料 (Q)     |
| 「立刻清」                            | 除 取消       |

4. Edge 瀏覽器

(1) 首先關閉所有交銀國際環球證券升級版網頁交易平台的頁面

(2) 打開 Edge 瀏覽器設定,點擊"選擇要清除的項目"

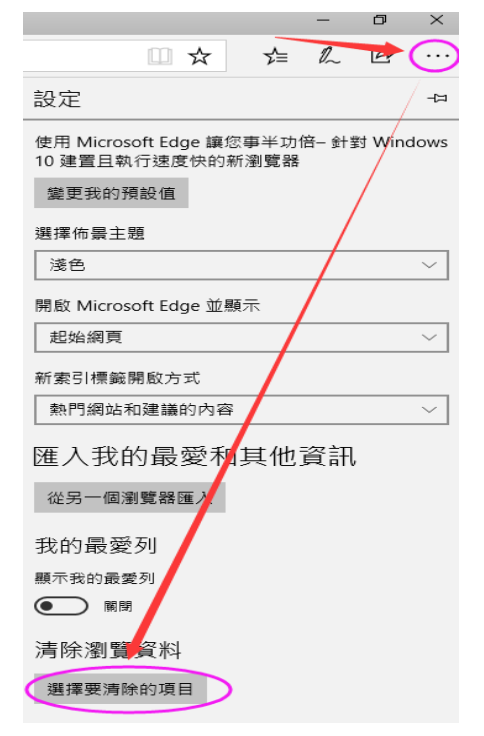

(3) 點擊 "Cookie 與存儲的網站資料",再點擊"清楚"

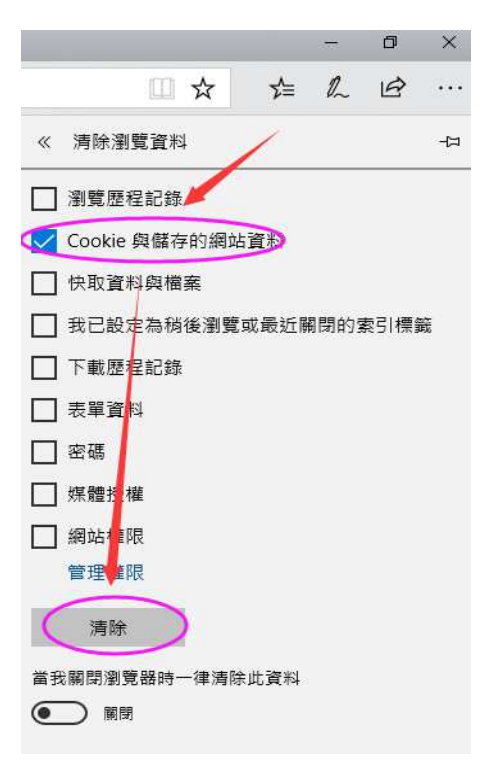

## 二. 交銀國際交易通電腦 PC 版交易軟件 (解除電腦綁定)

可在"系統設置"→"系統參數"中勾選"解除設備綁定登錄",根據提示操作。需要再次通 過短信動態碼驗證方能成功解除電腦綁定。

| 系统设置 |                                                                                                    |                                                                                                    |
|------|----------------------------------------------------------------------------------------------------|----------------------------------------------------------------------------------------------------|
| 自动策略 | <ul> <li>系统参数</li> <li>显示交易确定提示框</li> <li>显示全部散单和右键散单提示框</li> <li>双向委托卖出数重大于持仓数重时显示提示框</li> <li>交易区隐藏自动谈定交易</li> <li>闲置 <sup>30</sup> 分钟后谈定</li> <li>记录日志</li> <li>下单保留数据</li> <li>产单保留数据</li> <li>产单保留数据</li> <li>水解涂排定后,下次登陆需要进行二重登陆验证</li> <li>确定 取消</li> </ul> | 諸職入于作上 # 登记的手握电话所收到的知道数字一次性验证码     蒲输入于作上 # 登记的手握电话所收到的知道数字一次性验证码     金证码     重获验证码 (38)     建築验证码 (38)     建築验证码 (38)     建築      重获验证码 (38)     電流     電流 |

# 三. 交銀國際交易寶手機 APP 交易軟件(解除手機绑定)

可在 "交易" -> "更多" -> "解除設備綁定" 中根據提示進行操作。需要再次通過短信動態碼 驗證方能成功解除手機綁定。

| 中國標題"這令      | 爲 🖓 57% 💷 🖲 14:48 | 无 SIM 卡 🗢                     | 上午10:32                  | (C)+            |
|--------------|-------------------|-------------------------------|--------------------------|-----------------|
| <b>《</b> 交易! | 設置                |                               | 雙重認證                     |                 |
|              | ×                 | 請輸入                           | 登記的手提號碼所收                | 到的6位數字          |
| 解除設備綿定       | )                 | ▶驗證碼                          |                          | 驗證碼(58s)        |
| 想出交          | 易登錄               | 驗證碼已發送至.                      |                          |                 |
|              |                   |                               | 確認                       |                 |
|              |                   | 溫馨提示:                         |                          |                 |
|              |                   | 1.一次性驗證碼<br>你在合理時間內<br>獲驗證碼】。 | 可能會受到網絡影響出<br>的未收到一次性驗證碼 | 現延誤,如<br>1,請按【重 |
|              |                   |                               |                          |                 |

2.收不到驗證碼,請聯繫 写服。